Speichertest mit Windows 10

Um mit dem in Windows 10 integrierten Diagnosetool Speicherprobleme erkennen zu können, gehen Sie wie folgt vor:

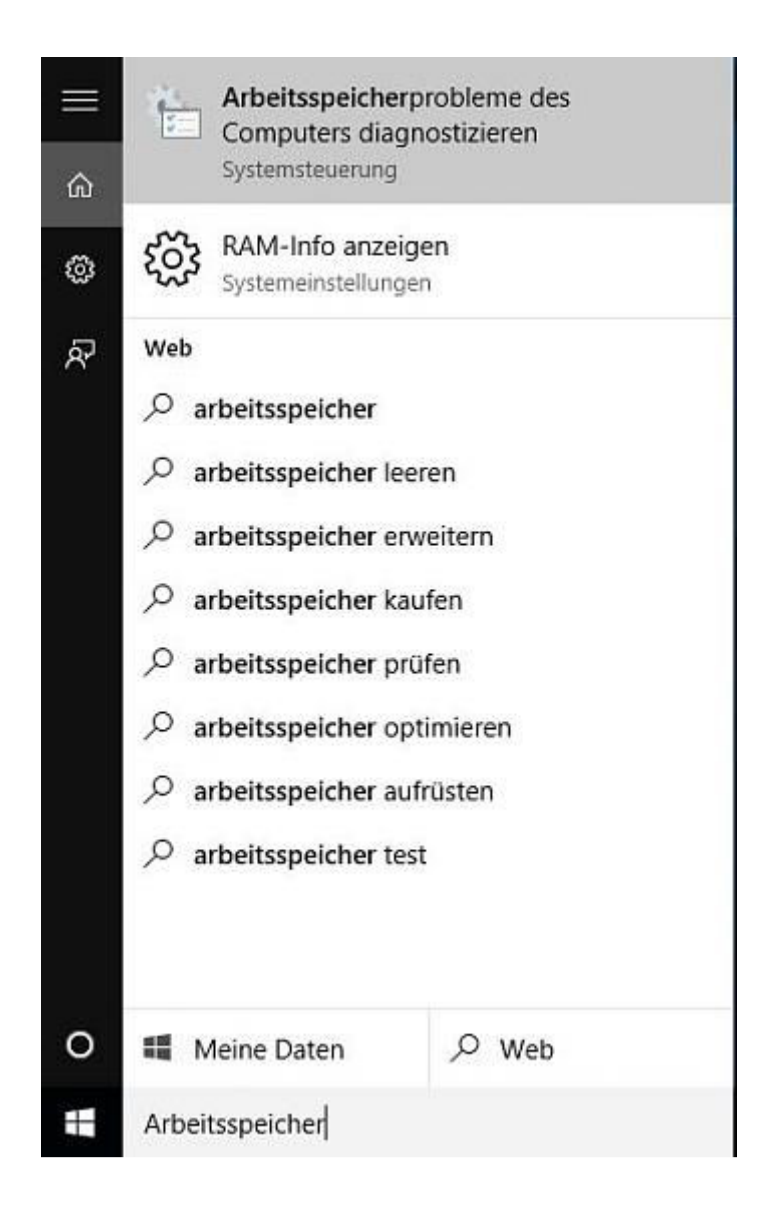

Geben Sie in der Suchleiste "Arbeitsspeicher" ein, woraufhin Sie die Anwendung "Arbeitsspeicherprobleme des Computers diagnostizieren" starten

Nachdem Sie das Tool gestartet habt, erscheint eine Abfrage von Windows, ob dieses den Computer für den Speichertest neu starten darf, was Sie bejahen.

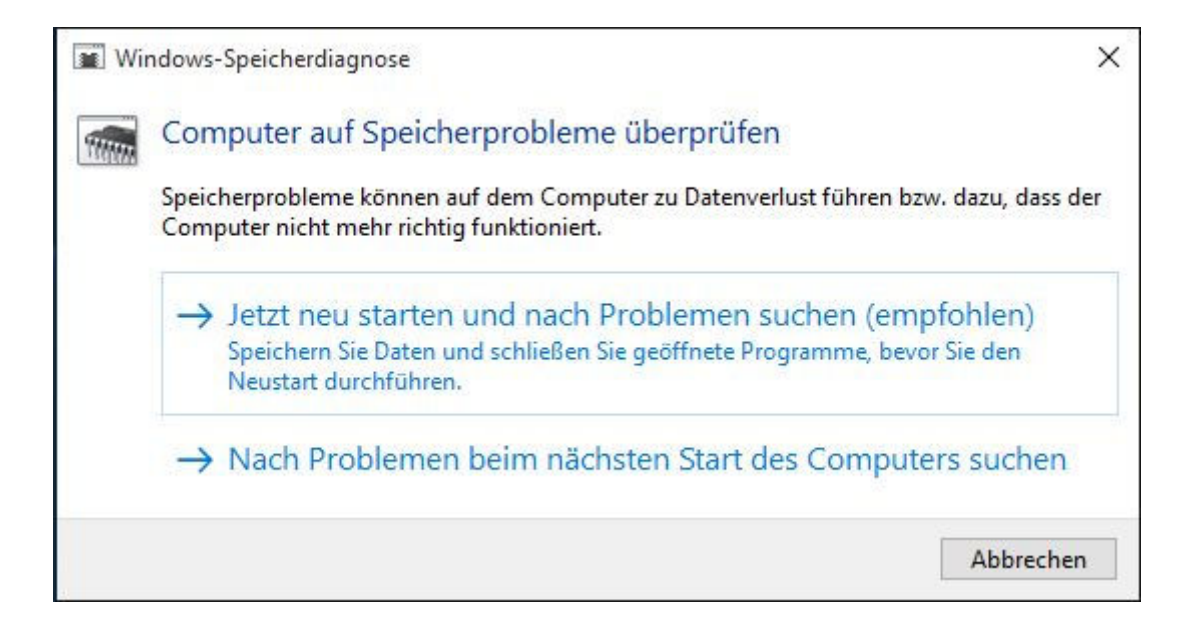

Nach dem Neustart beginnt Windows, den Arbeitsspeicher zu überprüfen, was in etwa fünf bis 15 Minuten in Anspruch nehmen dürfte, je nach Rechnerkonfiguration und Beschädigung des RAMs.